# Identify all active patients with at least one chronic condition who are eligible for a Medication Review

| Recipe<br>Name:           | Identify all active patients with at least one chronic condition who are eligible for a Medication Review                                                                                                    |
|---------------------------|----------------------------------------------------------------------------------------------------|
| Rationale:                | Patients with chronic conditions often are taking multiple medications and would benefit from a review of their medications. This will ensure appropriate medications are prescribed and helps to reduce side effects and other medication related risks. |
| Target:                   | To identify active patients with a chronic condition and five or more medications who would benefit from a Home Medication Review (DMMR).                                                                                                    |
| CAT<br>Starting<br>Point: | <ol> <li>CAT Open</li> <li>Population Extract Loaded and Extract Pane "Hidden"</li> </ol>                                                                                                    |

## CAT Starting Point:

#### CAT Open - "CAT4" view (all reports) loaded

Population Extract Loaded and Extract Pane "Hidden"

| General Ethnicity Cond<br>Gender | tions Medications Date Range (Results)<br>DVA | Date Range (Visits) Patient Nam                                                                                                    | e Patient Status Providers Risk Fa                    | actors MBS Attendance Saved Filte<br>Activity<br>Active (3x in 2yrs) | Postcode   Include  Exclude          |
|----------------------------------|-----------------------------------------------|----------------------------------------------------------------------------------------------------|-------------------------------------------------------|----------------------------------------------------------------------|--------------------------------------|
| Female                           | non DVA                                       | End Age                                                                                                    | ○ < 6 ○ < 15 mths                                     | Not Active                                                           | City/Suburb  Include  Exclude        |
| Other                            | Health Cover                                  | Yrs O Mths                                                                                                    | ○ < 24 ○ < 30 mths                                    | Visits in last 6 mths                                                |                                      |
| Not Stated                       | Medicare No. No                               |                                                                                                    | O Date Range                                          | >= 0 ~                                                               | (lists: comma separated, * wildcard) |
|                                  |                                               | No Age                                                                                                    | 01/01/2021 V to 01/01/2021 V                          | Has Not Visited in last                                              | Clear General                        |
| Best Practice, Live Database;    | ; Extract Date: 01/01/2021 3:12 AM            |                                                                                                    |                                                       |                                                                      |                                      |
| Demographics Ethnicity           | Data Quality Data Cleansing Allergies         | Smoking Alcohol Measures Pa                                                                                                    | athology Disease Screening Com                        | norbidities Medications Diabetes S                                   | P Items CKD Musculoskeletal 🌾 🕨      |
| Population Pyramid Age           | Profile (RACGP)                               |                                                                                                    |                                                       |                                                                      |                                      |
| Select All Show To               | tal Counts                                    |                                                                                                    |                                                       | Export Age                                                           | e bracket 5 🌻 Print                  |
| Age (Years)                      | Dem<br>Fe                                     | ographic Breakdown<br>emales = 7101, Males = 50°<br>90 - 94<br>85 - 89<br>90 - 94<br>86 - 84<br>75 - 79<br>70 - 74<br>65 - 69<br>60 - 64<br>75 - 59<br>50 - 54<br>45 - 59<br>50 - 54<br>45 - 49<br>40 - 44<br>35 - 39<br>30 - 34<br>25 - 29<br>20 - 24<br>15 - 19<br>10 - 14<br>5 - 9<br>0 - 4 | h by Age [Population =<br>17, Other = 0, Not Recorded | = 12143]<br>d = 25                                                   | Female<br>Male                       |

Filter Steps

| General Ethnicity<br>Gender | Conditions Medications Date Range (Results)<br>DVA | Date Range (Visits) Patient Nam<br>Age | e Patient Status Providers Risk                                             | Factors MBS Attendance Saved Filt<br>Activity | Postcode   Include   Exclude         |
|-----------------------------|----------------------------------------------------|----------------------------------------|-----------------------------------------------------------------------------|-----------------------------------------------|--------------------------------------|
| Male Female                 | DVA < Any Color > ~<br>non DVA                     | Start Age                              | <ul> <li>Any</li> <li>None</li> <li>&lt; 6</li> <li>&lt; 15 mths</li> </ul> | Active (3x in 2yrs)                           | City/Suburb  Include  City/Suburb    |
| Other                       | Health Cover                                       | Yrs O Mths                             | <pre>O &lt; 24 O &lt; 30 mths</pre> O Date Range                            | Visits in last 6 mths $>=$ 0 $\checkmark$     | (lists: comma separated, * wildcard) |
|                             |                                                    | No Age                                 | 01/01/2021 v to 01/01/2021 v                                                | Has Not Visited in last                       | Clear General                        |

#### On the "Date Range (Results)" Tab select "12 mths" or another date range

| General Ethnicity Condition     | ons Medications Date R         | ange (Results) Date Range (Vis      | its) Patient Name Patient S    | tatus Providers Risk Factors MBS Attendance                | Saved Filters |
|---------------------------------|--------------------------------|-------------------------------------|--------------------------------|------------------------------------------------------------|---------------|
| Date Range for Last Record      | ded Result or Event            |                                     |                                |                                                            |               |
| The date range selected will fi | Iter out results or events tha | t are not within the selected perio | d and treat them as not record | ed. This filter is not applicable to graphs that display t | ime periods.  |
|                                 |                                |                                     |                                | Use for:                                                   |               |
| ○ <= 6 mths                     | <= 12 mths                     | ○ <= 15 mths                        | ○ <= 24 mths                   | Pathology<br>MBS Items                                     |               |
| O Date Range (from - to)        |                                |                                     |                                | Maternal Health (birth date/weight)                        |               |
| 01/01/2021 🗸                    | 01/01/2021 🗸                   |                                     |                                | Digital Health (SHS/ES uploads)<br>Smoking/Alcohol         |               |
|                                 |                                |                                     |                                | Influenza<br>Cervical Screenings                           |               |
|                                 |                                |                                     |                                | FOBT                                                       |               |
|                                 |                                |                                     |                                |                                                            | Clear Results |

#### Click 'Recalculate' and 'Hide Filters'

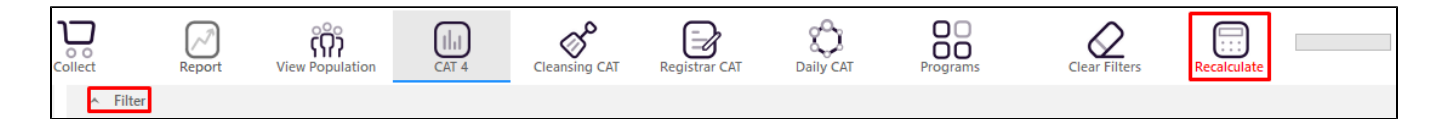

## **Report Steps**

Select 'Disease' tab 'Count'

Click on the "Diabetes Type II, Diabetes Type I, Undefined Diabetes, Asthma, COPD, CHD, Heart Failure, Hypertension, Stroke, Inflammatory Arthritis, Renal Impairment, Atrial Fibrillation" segments of the graph

Any combination of chronic conditions can be selected, this will show all patients with at least one of the selected conditions

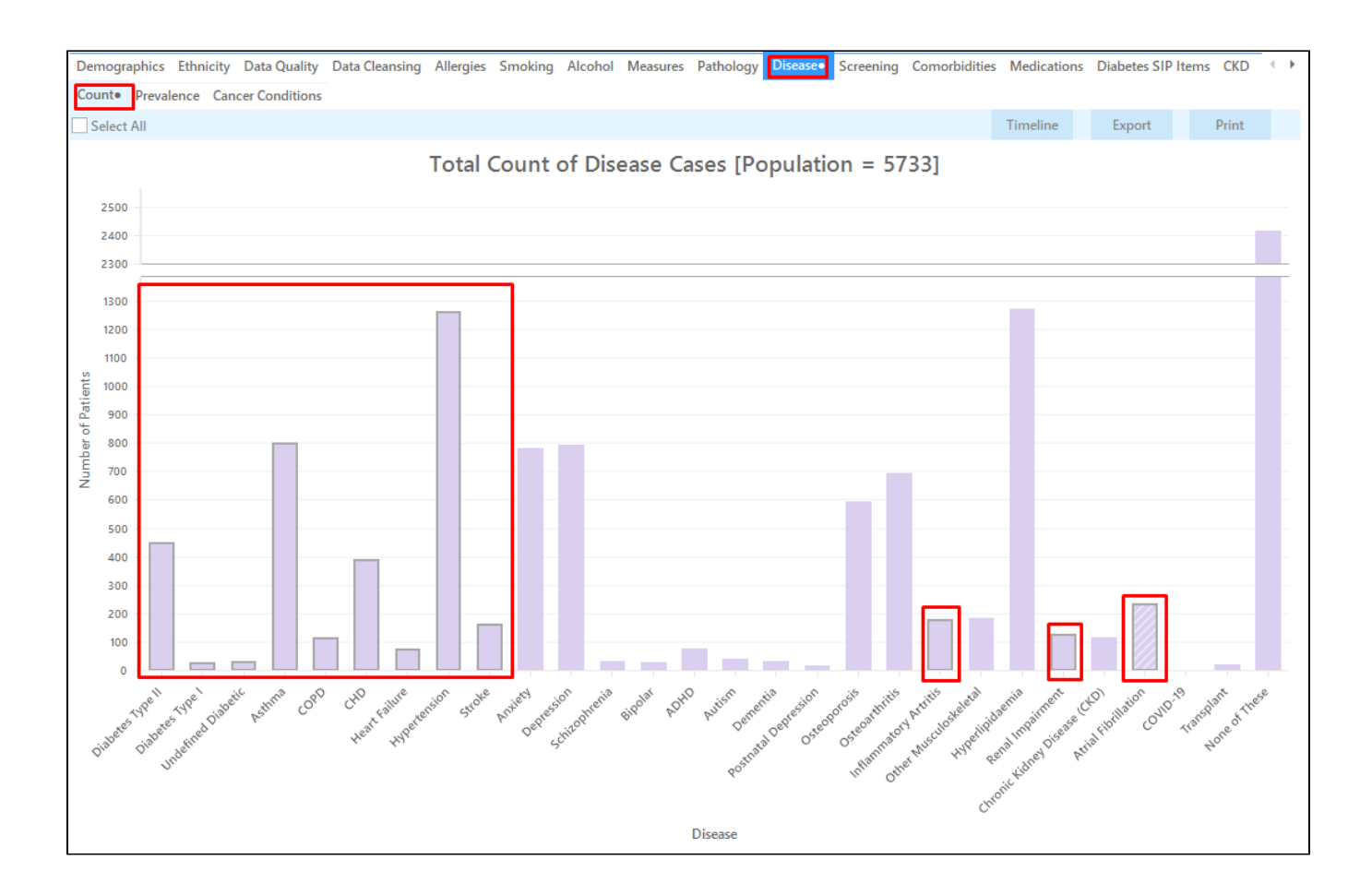

Select the 'Medications' tab 'Medications per Patient' Click on the "'with 5 meds', 'with 6 meds', 'with 7 meds' and 'with 8+ meds'" segments of the graph

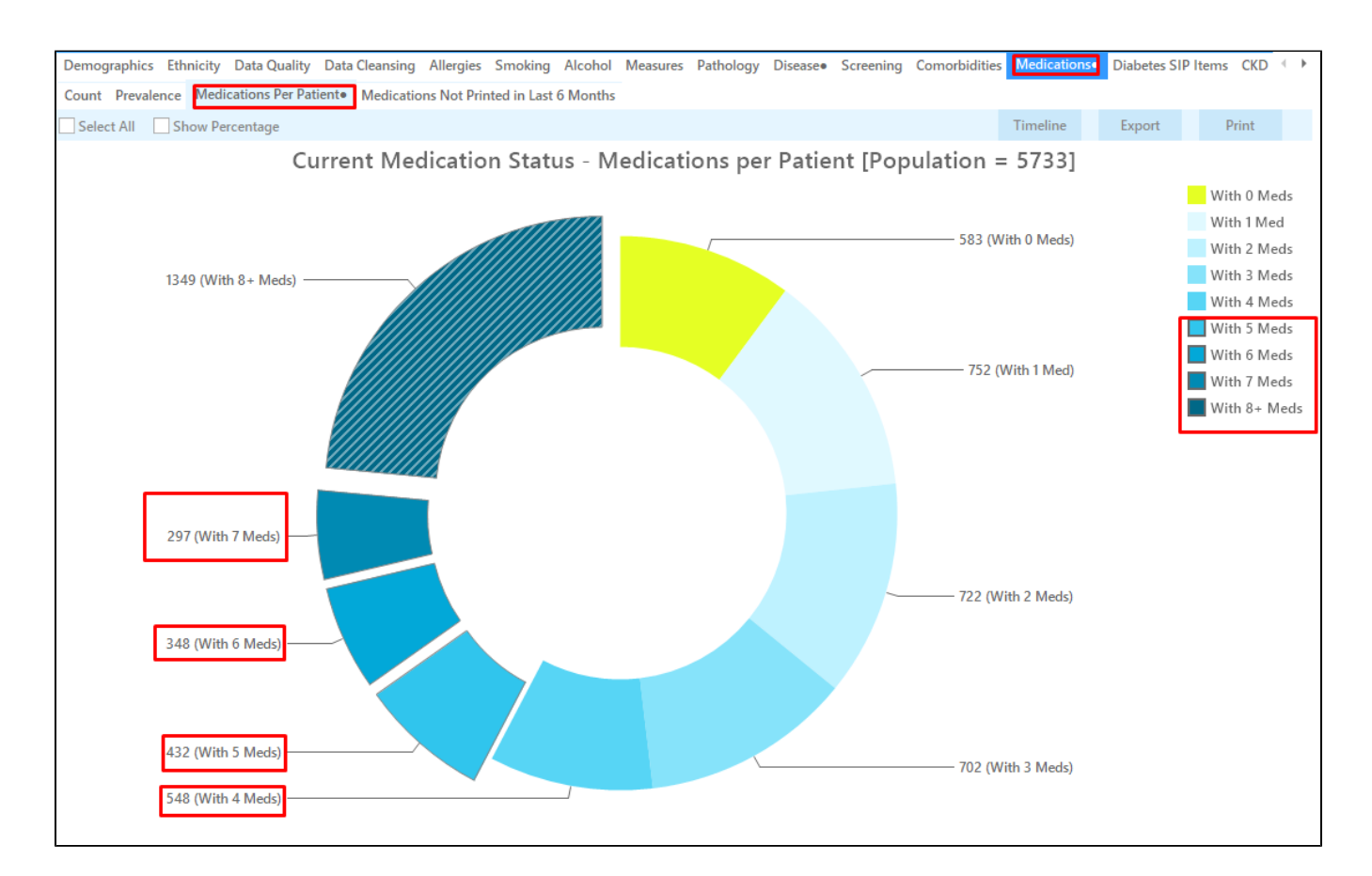

Select the 'MBS Items' tab 'Not recorded' Click on the "'900 (DMMR)' or '903 (RMMR)'" segments of the graph

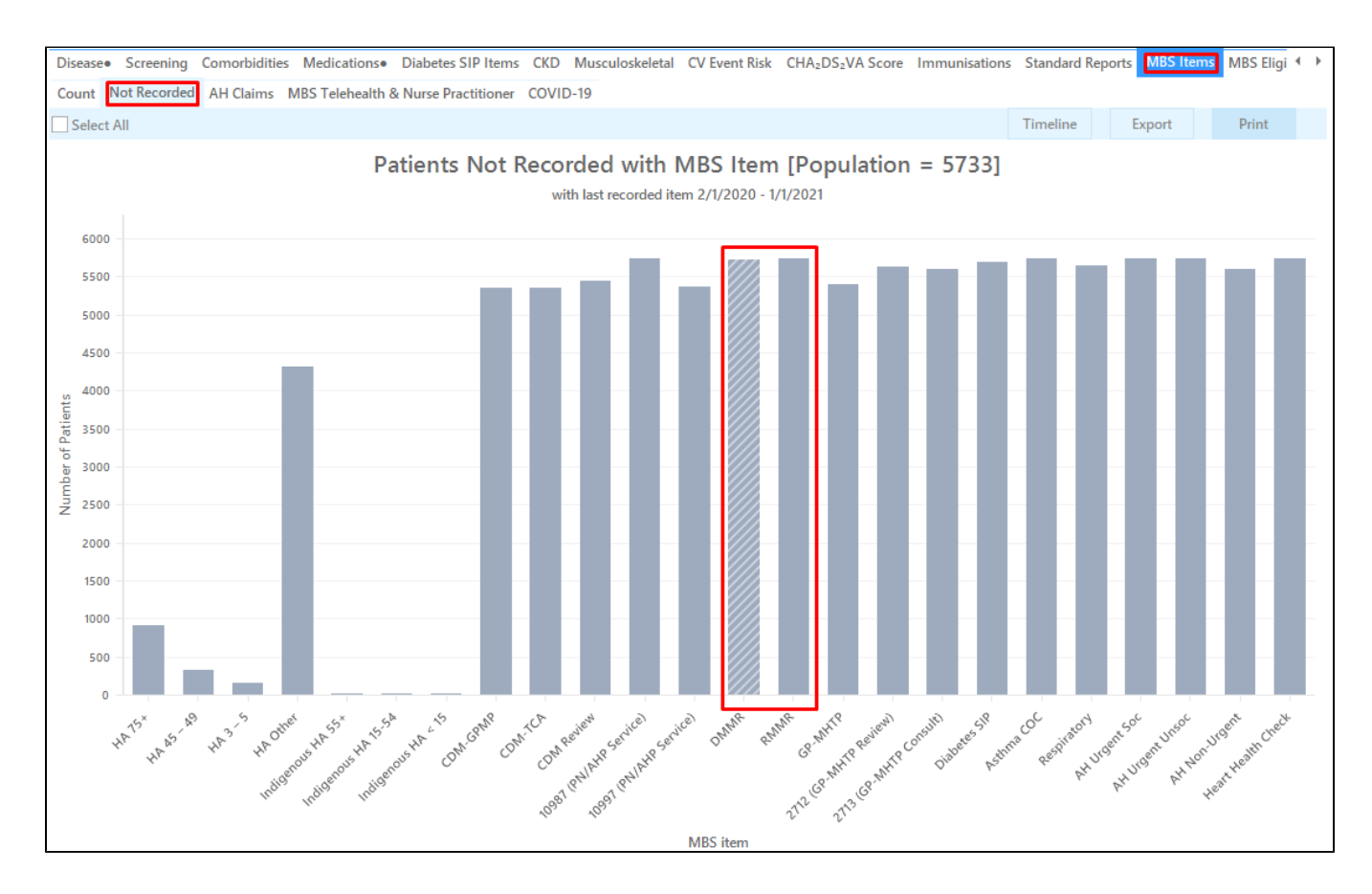

Click on the 'Report' icon on top of the screen to cross-tabulate all selected report views to see the list of patients selected

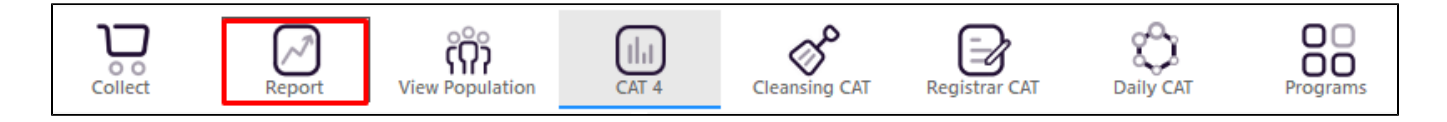

This will display a list of all patients for whom the selected MBS item has not been claimed in the last 12 months.

| 🔇 Pat          | ient Reide      | entification                                           |                                                      |                                                                       |                                                    |                                                        |                                                          |                                                                    |                                                  |                                        |                                |                                |                            |                                                          | -                         |                          | ×                    |
|----------------|-----------------|--------------------------------------------------------|------------------------------------------------------|-----------------------------------------------------------------------|----------------------------------------------------|--------------------------------------------------------|----------------------------------------------------------|--------------------------------------------------------------------|--------------------------------------------------|----------------------------------------|--------------------------------|--------------------------------|----------------------------|----------------------------------------------------------|---------------------------|--------------------------|----------------------|
|                | $\triangleleft$ | 1 o                                                    | f 145 🖒                                              |                                                                       | ₿ (                                                | ٩.                                                     | 00                                                       | • 100% •                                                           | Find                                             |                                        |                                |                                |                            |                                                          |                           |                          |                      |
|                |                 | <b>Cross Ta</b><br>Filtering<br>Diabetic<br>15, 11, 8, | bulation<br>By: Active<br>; Asthma;<br>16, 14, 10, 2 | <b>Reidentify R</b><br>Patient, Las<br>COPD; CHD;<br>20, 12, 13, 9, 2 | <b>t Results ≤</b><br>Heart Failu<br>21, 43, 25, 2 | <b>tient</b><br>12 M <sup>-</sup><br>ure; H<br>23, 17, | Count = 1<br>ths, Selecte<br>ypertensio<br>, 18, 19, 31, | <b>610]</b><br>ed: MBS Not F<br>n; Stroke; Infl<br>24, 22, 28, 49, | Recorded (DN<br>lammatory Ar<br>, 27, 33, 30, 26 | 1MR), Cou<br>tritis; Ren<br>5, 29, 40) | ınt (Diabetes<br>al Impairmer  | Type II; Dia<br>nt; Atrial Fil | abetes Typ<br>orillation), | e I; Undefir<br>Med. Coun                                | ned<br>t (5, 6, 7,        |                          |                      |
|                |                 | ID                                                     | Surname                                              | First Name                                                            | Known As                                           | Sex                                                    | D.O.B<br>(Age)                                           | Address                                                            | City                                             | Postcode                               | Phone (H/W)                    | Phone (M)                      | MBS Not<br>Recorded        | Disease                                                  | Med. Count                |                          |                      |
|                |                 | 9075                                                   | Surname                                              | Firstname_1                                                           | Firstname_1                                        | F                                                      | 01/01/1944<br>(77)                                       | 12 John St                                                         | Suburb Town                                      | 3996                                   | H:07 50505050<br>W:07 50509999 | 1234999999                     | DMMR Not<br>Recorded       | Undefined<br>Diabetes,<br>Asthma,<br>Hypertension        | 7                         |                          |                      |
|                |                 | 7413                                                   | Surname                                              | Firstname_2                                                           | Firstname_2                                        | М                                                      | 01/01/1942<br>(79)                                       | 12 Jogger St                                                       | Suburb Town                                      | 3993                                   | H:07 50505050<br>W:07 50509999 | 1234999999                     | DMMR Not<br>Recorded       | Asthma,<br>CHD,<br>Hypertension<br>, Renal<br>Impairment | 5                         |                          |                      |
|                |                 | 238                                                    | Surname                                              | Firstname_4                                                           | Firstname_4                                        | М                                                      | 01/01/1952<br>(69)                                       | 12 Jogger St                                                       | Suburb Town                                      | 4434                                   | H:07 50505050<br>W:07 50509999 | 1234999999                     | DMMR Not<br>Recorded       | Diabetes<br>Type II, CHD,<br>Hypertension<br>, Stroke    | 15                        |                          |                      |
|                |                 | 433                                                    | Surname                                              | Firstname_16                                                          | 5 Firstname_1                                      | 6 M                                                    | 01/01/1957<br>(64)                                       | 12 Jogger St                                                       | Suburb Town                                      | 2097                                   | H:07 50505050<br>W:07 50509999 | 1234999999                     | DMMR Not<br>Recorded       | CHD,<br>Hypertension                                     | 11                        |                          |                      |
| 4              |                 | 4197                                                   | Surname                                              | Firstname 24                                                          | 4 Firstname 2                                      | 4 F                                                    | 01/01/1950                                               | 12 John St                                                         | Suburb Town                                      | 5267                                   | H:07 50505050                  | 1234999999                     | DMMR Not                   | Asthma                                                   | 6                         |                          | •                    |
| Refir<br>Selec | ne A<br>tion Pa | Add/Withdrav<br>atient Conse                           | w<br>nt                                              |                                                                       |                                                    |                                                        |                                                          |                                                                    |                                                  |                                        |                                |                                |                            | GoShare Plus F                                           | SMS Voicen<br>Recall Reca | D Top<br>nail Top<br>Pro | abar<br>abar<br>ampt |

The last three columns show disease, medication count and the date of the last claim or simply "not recorded" if the items has never been claimed in your practice.

### To Export Patient List to Microsoft Excel:

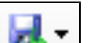

at the top of the Patient Reidentification window.

2. Click on "Excel"

1. Click on the "Export Icon"

- 3. Choose a file name and a location to save to (eg. Create a folder C:/ClinicalAudit/CAT Patient FollowUp)
- 4. Click "Save"

The steps above will produce a list of patients with contact details in MS Excel which can then be used to:

- 1. Go back through the individual patient records in the GP Clinical Desktop System (CDS) and update known records
- 2. Phone patients to update their record
- 3. Produce a mail merge to recall patients for follow up

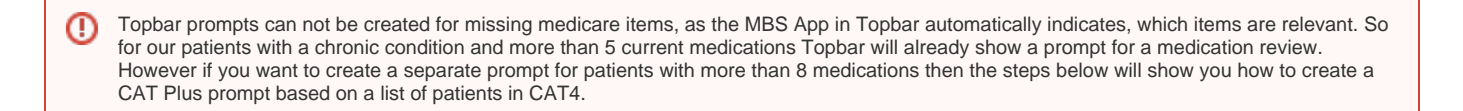

Create a prompt to display in Topbar

(1) Remember you need to be in the CAT4 Daily View to be able to create prompts. Other pre-requisites are:

- Topbar is installed
- CAT4 is linked to Topbar via Edit/Preferences/Topbar check here for details: Linking CAT to Topbar

To start click on the 'Daily View' icon on the top of your CAT4 screen:

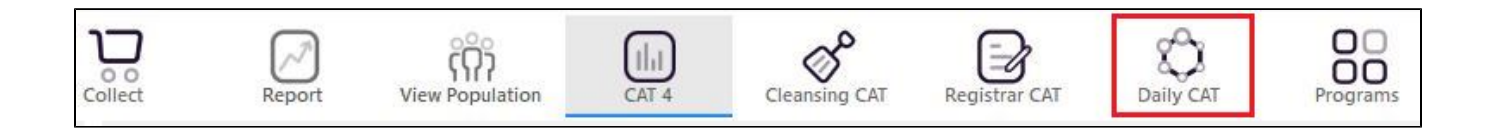

Once you have applied the filter(s) and displayed the patients of interest as described above, you can create a prompt that will be shown to all clinicians using Topbar if a patient meeting the prompt criteria is opened in their clinical system. The full guide is available at CAT PLUS PROMPTS and a short guide on how to create prompts in CAT4 can be found at Creating a Prompt in CAT4

To start you have to use the drop-down menu at the bottom of the patient details report and select "Prompt at Consult - Topbar" then click on "Go" to give the new prompt a name.

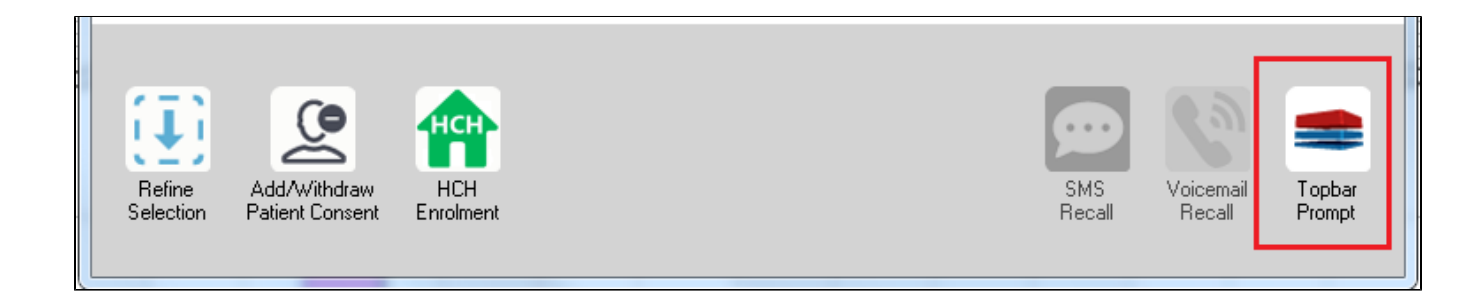

The name you enter is the prompt text displayed in Topbar, so choose a simple but clear name that tells the clinician seeing the prompt what should be done.

| <b>(</b> F | atient Re        | identification              |                         | page. Not that    | -                              | -          |        |                                                     |
|------------|------------------|-----------------------------|-------------------------|-------------------|--------------------------------|------------|--------|-----------------------------------------------------|
| I<br>R     | ◀ 1<br>eidentify | of 3 🕨 🔰<br>/ Report [patie | 👄 🛞 😳<br>nt count = 103 |                   | Topbar Prompt                  |            |        |                                                     |
| Fi         | Itering By       | y: Conditions (Di           | abetes - Yes),<br>+     | Last Results      | message to clinician goes here |            |        |                                                     |
| 10         | ÷                | Surname                     | First Name              | -<br>Known As     | Sex                            | D.O.B      | Addre  | Filters:                                            |
|            |                  |                             |                         |                   |                                |            |        | category (Diabetes): Yes<br>Last Results <= 12 mths |
| 26         | 23               | Surname                     | Firstname_58            | Firstname_58      | м                              | 01/02/1979 | 12 Jog |                                                     |
|            |                  |                             |                         |                   |                                |            |        |                                                     |
| 38         | 91               | Surname                     | Firstname 59            | Firstname 59      | м                              | 01/02/1970 | 12 Jog |                                                     |
|            |                  |                             |                         |                   |                                |            |        | Charts:                                             |
|            |                  |                             |                         |                   |                                |            |        | HBA1c Status in % : No HBA1c Recorded               |
| 69         | 93               | Surname                     | Firstname_264           | Firstname_26<br>4 | F                              | 01/02/1974 | 12 Joh |                                                     |
|            |                  |                             |                         | 1                 |                                |            | -      |                                                     |
| •          |                  |                             |                         | 1                 | 1                              | 1          | +      |                                                     |
|            |                  |                             |                         |                   |                                |            |        | OK Cancel                                           |
|            | Ð                |                             | нсн                     | 9                 |                                |            |        |                                                     |
|            | Refine           | Add/Withdraw                | нсн                     | SMS               |                                | Voicemail  | Topbar |                                                     |
| S          | election         | Patient Consent             | Enrolment               | Heca              | 11                             | Hecall     | Prompt |                                                     |
|            |                  |                             |                         |                   |                                |            |        |                                                     |